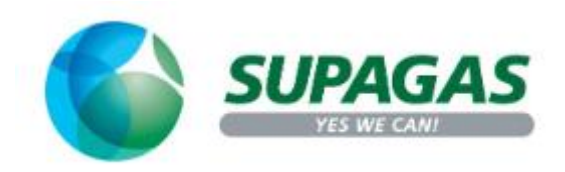

## How to find past Paid Invoices

Step 1: Login to Supagas Customer Portal using your Credentials

If you need help for password reset then refer to our FAQ document for help on Password Reset

Step 2: Click on "My Account" on top right corner and follow the steps in screenshot

|                  |               |                           |                  |            |                      |                  |            |                             | Q Search Bran  | ohes My Account |         |                   |   |
|------------------|---------------|---------------------------|------------------|------------|----------------------|------------------|------------|-----------------------------|----------------|-----------------|---------|-------------------|---|
|                  |               | <b>S</b>                  | JPAGA            | <b>S</b> * | For Home -           | For Business -   | About Us - | Ord                         | ler Now 🐂 🛛 Er | quire Now       | Pay Now |                   |   |
| Account Overview | My Orders Pay | Invoices D                | ocument Delivery | My Profile | Logout               |                  |            |                             |                |                 |         | Customer Selected | ø |
|                  | 3             | View Paid In<br>OutStGnam | voices >)        |            |                      |                  |            |                             |                |                 |         |                   |   |
|                  |               |                           | Statement Ref    |            | R                    | emaining Balance |            | Status                      |                |                 |         |                   |   |
|                  |               |                           |                  |            | 5                    | 107.30           |            | Overdue for 90+ days        |                |                 |         |                   |   |
|                  |               |                           |                  |            | s                    | 107.30           |            | Overdue for 90+ days        |                | •               |         |                   |   |
|                  |               | No Invoi                  | ces Selected     |            |                      |                  |            |                             | \$0.00 TOTAL   | Pay now         |         |                   |   |
|                  |               |                           |                  |            |                      |                  |            |                             |                |                 |         |                   |   |
|                  |               |                           |                  |            |                      |                  |            |                             |                |                 |         |                   |   |
|                  |               | Supagas Navigation 👻      |                  |            | Useful Information ~ |                  | Products   | Products ~                  |                | th us 👻         |         |                   |   |
|                  | Home          |                           |                  |            | Branch Locator       |                  | Bulk & R   | Bulk & Refrigerated Liquids |                | ē.              |         |                   |   |

<u>Step 3:</u> Click on View Paid Invoices as per the above screenshot and click on + to expand the invoice you want to see more details on. You can download the invoice by clicking on the 'Download' button. This will open the invoice statement on a new page in PDF format.

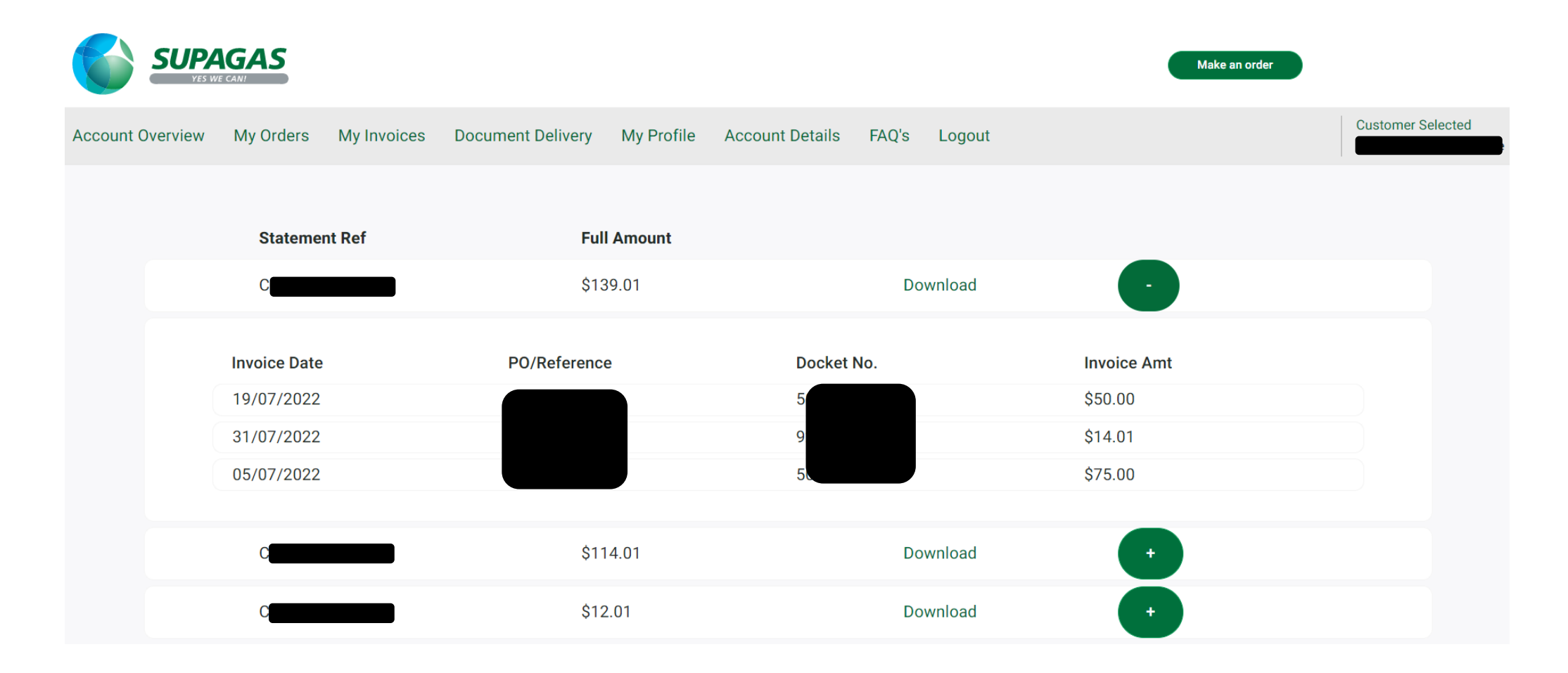